# *INHALTSVERZEICHNIS*

| Spezialhinweise für LCD-Monitore                    | 1  |
|-----------------------------------------------------|----|
| Informationen für Ihre Sicherheit und Ihren Komfort | 2  |
| AUSPACKEN                                           | 5  |
| Anmontieren/Entfernen des Sockels                   | 6  |
| Die Bildschirmposition einstellen                   | 6  |
| Das Netzkabel anschliessen                          | 7  |
| Sicherheitsvorkehrungen                             | 7  |
| Den Monitor reinigen                                | 7  |
| Stromsparen                                         | 8  |
| DDC                                                 | 8  |
| Steckerbelegung                                     | 9  |
| Standard Takttabelle                                | 10 |
| Installation                                        | 11 |
| Benutzerregler                                      | 12 |
| Fehlersuche                                         |    |

acer

### SPEZIALHINWEISE FÜR LCD-Monitore

Folgende Anzeichen sind normal bei LCD-Monitore und deuten auf keine Fehlfunktion hin.

### HINWEIS

acer

- Wegen der Beschaffenheit der Fluoreszenzlampe kann das Bild auf dem Bildschirm anfänglich flimmern. Schalten Sie den Monitor mit dem Netzschalter aus und danach erneut ein, um sicherzustellen, dass das Flimmern verschwindet.
- Je nach dem Desktop-Muster, das Sie verwenden, kann eine unterschiedliche Helligkeit auf dem Bildschirm auftreten.
- Der LCD-Bildschirm hat 99.99% oder mehr funktionierende Pixel. Auf dem Bildschirm können Fehler von 0,01% oder weniger, wie z.B. ein fehlender Bildpunkt oder ein ständig leuchtender Bildpunkt, vorhanden sein.
- Aufgrund der Beschaffenheit des LCD-Bildschirms kann ein Nachbild nach dem Umschalten eines Bildes auf dem Bildschirm sicht bar bleiben, wenn das selbe Bild für mehrere Stunden auf dem Bildschirm erschien. In diesem Fall kann sich der Bildschirm langsam durch Umschalten des Bildes oder durch Ausschalten des Monitors am Netzschalter für mehrere Stunden erholen.

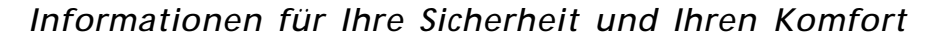

### Sicherheitshinweise

Lesen Sie diese Hinweise bitte sorgfältig durch. Bewaren Sie dieses Dokument zum späteren Nachschlagen gut auf. Beachten Sie alle auf dem Produkt angebrachten Warnungen und Hinweise.

### VORSICHT, zugänglich aufstellen

Stellen Sie sicher, dass die verwendete Steckdosen leicht zugänglich und so nah am Benutzer wie möglich ist. Wenn Sie das Gerät vom Netz trennen müssen, ziehen Sie den Netzstecker.

### Warnungen

acer

- Dieses Produkt nicht in der Nähe von Wasser verwenden.
- Produkt nicht auf instabilen Wagen, Ständer oder Tisch stellen. Das Gerät kann beim Fallen schwer beschädigt werden.
- Schlitze und Öffnungen am Gerät sind zur Ventilation, zur Gewährleistung eines zuverlässigen Betriebs und zum Schutz vor Überhitzung. Diese Öffnungen dürfen nicht blockiert oder abgedeckt werden. Die Öffnungen dürfen nicht durch Aufstellen auf einem Bett, Sofa, Teppich o.ä. Oberflächen versperrt werden. Dieses Produkt darf nicht in der Nähe von oder über einem Heizkörper oder Thermostat oder in einer Einbauinstallation verwendet werden, es sei denn, ausreichende Ventilation ist sichergestellt.
- Niemals Objekte jeglicher Art durch Gehäuseöffnungen in dieses Produkt stecken. Dabei können gefährliche Spannungspunkte berührt oder Kurzschlüsse verursacht werden, die zu Feuer oder Stromschlag führen können. Keine Flüssigkeiten jeglicher Art auf oder in das Produkt geben.
- Produkt nicht auf vibrierende Oberflächen stellen, um Beschädigungen der inneren Komponenten und Auslaufen der Batterien zu vermeiden.
- Nicht während Sport, Training oder anderen Aktivitäten verwenden, die zu Vibrationen führen können. Dies kann zu unerwarteten Kurzschlüssen und Beschädigungen der Rotorgeräte, Festplatte, optischem Laufwerk und Lithium Batteriepack führen.

### Sicheres Hörvergnügen

Bitte beachten Sie die folgenden, von Experten verfassten Hinweise, um Ihr Gehöhr zu schützen.

- Erhöhen Sie die Lautstärke langsam, bis Sie klar, komfortabel und ohne Verzerrungen hören können.
- Nachdem Sie die Lautstärke einmal eingestellt haben, erhöhen Sie die Lautstärke nicht weiter, weil sich Ihre Ohren daran gewöhnt haben.
- Begrenzen Sie die Zeit, die Sie mit dem Hören von lauter Musik verbringen.
- Vermeiden Sie ein Erhöhen der Lautstärke, um Umgebungsgeräusche zu übertönen.
- Senken Sie die Lautstärke, wenn Sie Gespräche der Menschen in Ihrer Umgebung nicht mehr verstehen können.

### Produktwartung

Versuchen Sie nicht, dieses Produkt allein zu warten. Beim Öffnen oder Entfernen des Gehäuses können Sie gefährlichen Spannungspunkten oder anderen Gefahren ausgesetzt sein. Alle Wartungsarbeiten dürfen nur von qualifiziertem Wartungspersonal durchgeführt werden.

Ziehen Sie in den folgenden Fällen den Netzstecker und wenden Sie sich an qualifiziertes Servicepersonal:

- Netzkabel oder -Stecker sind beschädigt, abgeschnitten oder ausgefranst.
- Flüssigkeit gelangte in das Produkt.
- Das Produkt wurde Regen oder Wasser ausgesetzt.
- Das Produkt wurde fallen gelassen oder das Gehäuse ist beschädigt.
- Das Produkt zeigt Anzeichen von Leistungsveränderungen, die eine Wartung erfordern.
- Das Produkt kann nach Beachtung der Bedienungsanleitung nicht normal in Betrieb genommen werden.

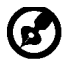

Hinweis: Justieren Sie nur die Kontrollen, die in der Bedienungsanleitung beschrieben werden. Unsachgemäßes Justieren anderer Kontrollen kann zu Beschädigungen führen und umfangreiche Arbeiten eines qualifizierten Technikers nötig machen, bis das Produkt wieder betriebsbereit ist.

### LCD Pixel Erklärung

Dieses LCD-Gerät wurde mit Hochpräzisions-Herstellungstechniken gefertigt. Trotzdem kann es gelegentlich zu "Fehlzündungen" einzelner Pixel kommen, die dann als schwarze oder rote Punkte erscheinen. Dies hat keinen Effekt auf das gespeicherte Bild und stellt keine Fehlfunktion dar.

### Tipps und Informationen für den komfortablen Gebrauch

Nach längerem Gebrauch von Computern kann es zu Augenermüdung und Kopfschmerzen kommen. Nach langer Zeit vor dem Computer kann es auch zu physischen Verletzungen kommen. Lange Arbeitszeiten, schlechte Körperhaltung und Arbeitsgewohnheiten, Stress, unzulängliche Arbeitsumgebung, persönliche Gesundheit und andere Faktoren können die Gefahr von physischen Verletzungen erheblich erhöhen.

Unsachgemäße Verwendung von Computer kann zu Karpaltunnelsyndrom, Tendinitis, Tendosynovitis oder anderen Muskel-Skelett-Störungen führen. Die folgenden Symptome können an Händen, Handgelenkten, Armen, Schultern, Genick oder Rücken auftreten:

- Gefühllosigkeit oder ein brennendes oder kribbelndes Gefühl
- Schmerzen, Schmerzhaftigkeit oder Anspannung
- Schmerz, Anschwellung oder Pulsieren
- Steifheits- oder Engegefühl
- Gefühl von Kälte oder Schwäche

Wenn Sie im Zusammenhang mit der Verwendung von Computern diese Symptome oder andere wiederkehrende oder anhaltende Beschwerden bzw. Schmerzen aufweisen, wenden Sie sich umgehend an einen Arzt und informieren Sie die Gesundheits- und Sicherheitsabteilung Ihrer Firma.

Der folgende Abschnitt enthält Tipps für ein komfortableres Arbeiten mit Computern.

### Ihre Komfortzone finden

Finden Sie Ihre Komfortzone, indem Sie den Neigungswinkel Ihres Monitors einstellen, eine Fußstütze verwenden und Ihre Sitzhöhe einstellen. Beachten Sie die folgenden Tipps:

- Vermeiden Sie es, zu lange in einer Position zu verharren.
- Vermeiden Sie gekrümmtes Sitzen nach vorne oder hinten.
- Stehen Sie regelmäßig auf und gehen Sie etwas umher, um Ihre Beinmuskeln zu entspannen.

- Machen Sie kurze Pausen, um Genick und Schultern zu entspannen.
- Vermeiden Sie Muskelanspannungen und Schulterzucken.
- Verwenden Sie externes Display, Tastatur und Maus ordnungsgemäß und in komfortabler Position.
- Wenn Sie Ihren Monitor mehr betrachten als Ihre Dokumente, stellen Sie das Display in die Mitte Ihres Tisches, um Genickanspannungen zu minimieren.

### Sehkraft schützen

Langes Betrachten, Tragen von inkorrekten Brillen oder Kontaktlinsen, blendendes Licht, überhöhte Raumbeleuchtung, unscharfe Bildschirme, sehr kleine Schriftbilder und Bildschirme mit niedrigem Kontrast können Ihre Augen beanspruchen. Im Folgenden finden Sie Anregungen, um Augenbeanspruchung zu reduzieren.

#### <u>Augen</u>

**Ce**ï

- Lassen Sie Ihre Augen öfters ruhen.
- Gönnen Sie Ihren Augen regelmäßige Pausen, indem Sie vom Monitor weg schauen und auf einen entfernten Punkt fokussieren.
- Blinzeln Sie oft, um Ihre Augen vor dem Austrocknen zu schützen.

### <u>Display</u>

- Halten Sie Ihr Display sauber.
- Halten Sie Ihren Kopf höher als die Oberkante Ihres Displays, damit Ihre Augen nach unten sehen, wenn Sie auf die Displaymitte schauen.
- Justieren Sie Displayhelligkeit und/oder Kontrast auf einen komfortablen Level für gute Textlesbarkeit und Grafikdarstellung.
  - Vermeiden Sie Blendung und Reflexionen, indem Sie:
    - Ihr Display so ausrichten, dass die Seite auf Fester oder andere Lichtquellen ausgerichtet ist.
    - Raumbelichtung durch Verwendung von Vorhängen, Gardinen oder Fensterläden abdunkeln.
    - Verwenden Sie eine Tischlampe.
    - Ändern Sie den Neigungswinkel des Displays.
    - Verwenden Sie einen Monitorfilter zur Blendungsreduzierung.
    - Verwenden Sie ein Displayschirm, z.B. ein Stück Karton auf der Oberkante des Displays.
  - Vermeiden Sie unangenehme Blickwinkel auf Ihr Display.
- Vermeiden Sie ein längeres Blicken in helle Lichtquellen, z.B. offene Fenster.

### Gute Arbeitsgewohnheiten entwickeln

Entwickeln Sie die folgenden Arbeitsgewohnheiten, um Ihren Umgang mit Computern entspannter und produktiver zu gestalten:

- Machen Sie regelmäßig und oft kurze Pausen.
- Machen Sie Dehnungsübungen.
- Atmen Sie so oft wie möglich frische Luft.
- Treiben Sie regelmäßig Sport und pflegen Sie Ihre Gesundheit.

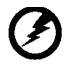

Warnung! Wir raten davon ab, das Produkt auf einer Couch oder im Bett zu verwenden. Ist dies unvermeidbar, arbeiten Sie nur über kurze Zeiträume, machen Sie regelmäßige Pausen und Dehnungsübungen.

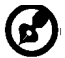

Für weitere Informationen und Recyclinghinweise, siehe bitte die folgenden Webseiten: Weltweit :

<u>http://www.acer-group.com/public/Sustainability/sustainability01.htm</u> http://www.acer-group.com/public/Sustainability/sustainability04.htm

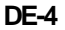

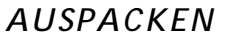

acer

Überprüfen Sie beim Auspacken, ob die nachstehend aufgeführten Artikel vorhanden sind. Bewahren Sie den Verpackungskarton für den Fall auf, wenn Sie den Monitor in Zukunft versenden oder transportieren müssen.

Monitor mit Leuchtkristallanzeige

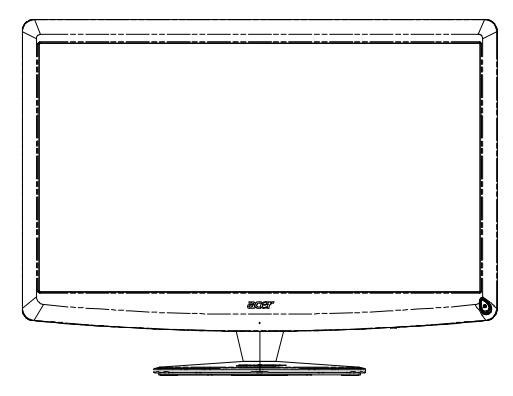

- WS-Netzkabel
- D-SUB-kable

• QWERTY-Fernbedienung Batterie x 2

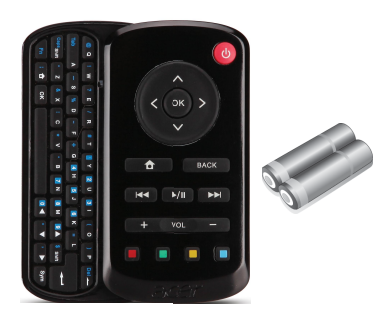

• USB-kable

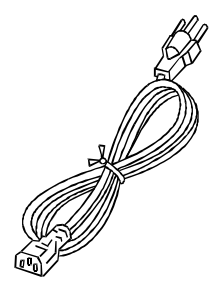

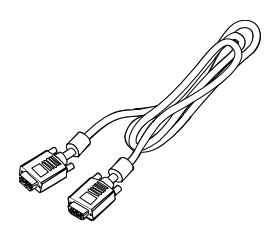

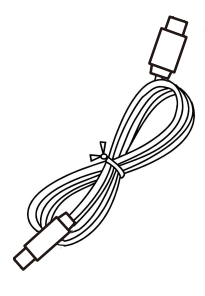

• Audiokabel • (Nur bei Modellen mit optionalem Audioeingang.)

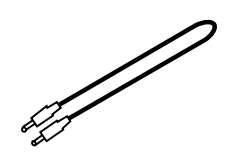

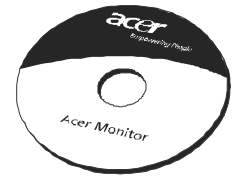

Benutzerhandbuch

Kurzanleitung

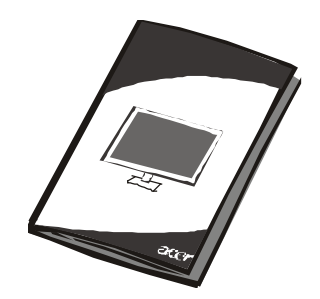

### DE-5

## Anmontieren/Entfernen des Sockels

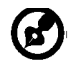

acer

Hinweis: Nehmen Sie den Monitor und den Monitorsockel aus der Verpackung. Legen Sie den Monitor vorsichtig mit seiner Vorderseite nach unten zeigend auf eine stabile Oberfläche. Schützen Sie das Display dabei mit einem Tuch vor Verkratzung.

Anmontieren:

Richten Sie den Standfuß mit dem Ständer aus und drückenSie den Standfuß in Richtung der Oberseite des Monitors. Ziehen Sie die Schraube imUhrzeigersinn fest. Entfernen:

Führen Sie die Schritte umgekehrt aus, um den Standfuß zuentfernen.

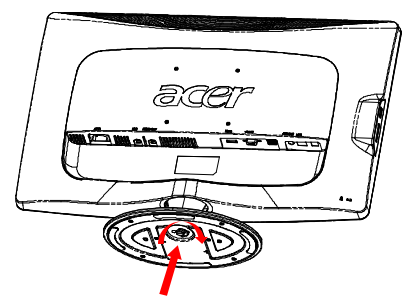

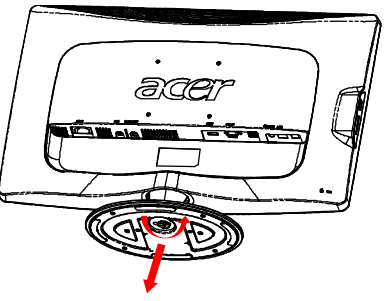

### DIE BILDSCHIRMPOSITION EINSTELLEN

Für den optimalsten Blickwinkel kann die Neigung des Monitors eingestellt werden, indem Sie ihn mit beiden Händen wie unten gezeigt an den Kanten halten. Der Monitor kann bis zu 15 Grad nach oben oder 5 Grad nach unten verstellt werden, wie dies durch den Pfeil in der untenstehenden Abbildung angezeigt wird.

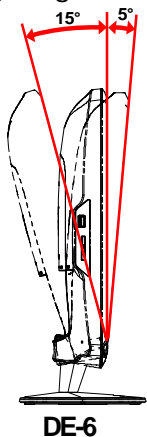

# DAS NETZKABEL ANSCHLIESSEN

acer

- Stellen Sie zuerst sicher, daß der Typ des Netzkabels, welches Sie verwenden, für den Gebrauch in Ihrer Region zugelassen ist.
- Dieser Monitor kann entweder bei einer Spannung von 100/120V oder 220/240V (Wechselstrom) betrieben werden. Daher muß der Monitor durch den Benutzer für die jeweilige Spannung nicht eingestellt werden.
- Schließen Sie ein Ende des Netzkabels an die Netzanschlussbuchse, dann das andere Ende an eine Netzsteckdose (Wechselstrom) an.
- Wenn das Gerät mit 120 V (Wechselstrom) betrieben wird: Verwenden Sie einen auf der UL-Liste aufgeführten Kabelsatz mit einem Kabel des Typs SVT und einem Stecker mit einer Nennleistung von 10 A/125 V.
- Wenn das Gerät mit 220/240 V (Wechselstrom) betrieben wird: (außerhalb der USA):

Verwenden Sie einen Kabelsatz mit einem H05VV-F-Kabel und Stecker mit einer Nennleistung von 10 A, 250 V. Das Kabel muß mit den Sicherheitsvorschriften im jeweiligen Land, in dem dieses Gerät in Betrieb genommen wird, entsprechen.

### SICHERHEITSVORKEHRUNGEN

- Um Brand oder elektrische Schläge durch ein beschädigtes Netzkabel zu vermeiden dürfen der Monitor und andere schwere Gegenstände nicht auf das Netzkabel gestellt werden.
- Den Monitor niemals Regen, hoher Feuchtigkeit oder Staub aussetzen, da diese Ursache eines Brandes oder elektrischer Schläge sein können.
- Um stets eine sachgerechte Luftzirkulation sicherzustellen, dürfen die Schlitze und Öffnungen des Monitorgehäuses nicht abgedeckt werden. Den Monitor an einem Ort aufstellen, an dem eine angemessene Belüftung vorhanden ist.
- Den Monitor nicht gegen einen hellen Hintergrund oder an einem Ort aufstellen, wo das Sonnenlicht oder andere Lichtstrahlen auf der Oberfläche des Bildschirms reflektiert werden. Den Monitor gleich unterhalb der Augenhöhe aufstellen.
- Seien Sie beim Transportieren des Monitors besonders vorsichtig.
- Den Schirm nicht Erschütterungen aussetzen und Kratzer vermeiden, da der Bildschirm zerbrechlich ist.

# DEN MONITOR REINIGEN

Beachten Sie beim Reinigen des Monitors die folgenden Richtlinien.

- Vor dem Reinigen stets den Netzstecker vom Stromnetz abtrennen.
- Zum Abwischen des Bildschirms und der Vorderseite und der Seiten des Gehäuses ein

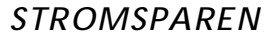

acer

Der Bildschirm wird in den Energiesparmodus geschaltet durch ein Signal vom Bildschirmkontroller. Dies wird durch das Amber-Farb-Energie LCD angezeigt.

| Status                 | Anzeigedio-<br>de |
|------------------------|-------------------|
| ctive OFF (Active OFF) | Weiß              |
| Energiesparmodus       | Orange            |

Der Energiesparmodus bleibt aktiv, bis ein Kontrollsignal erkannt bzw. die Tastatur oder Maus aktiviert wird. Der Wechsel vom Energiesparmodus in den Betriebsmodus dauert etwa 3 Sekunden. Wenn Sie die Ein-/Austaste 4 Sekunden lang gedrückt halten, schaltet sich das Gerät aus.

### DDC

Für eine Vereinfachung der Installation kann der Monitor dank seiner Plugand-Play-Funktion an Ihr System angeschlossen werden, falls das DDC-Protokoll durch Ihr System ebenfalls unterstützt wird. Der DDC (Anzeigedatenkanal) ist ein Kommunikationsprotokoll, durch welche die Fähigkeiten des Monitors, beispielsweise die unterstützten Auflösungsvermögen und den entsprechenden Zeitgeber, automatisch dem Host-System mitgeteilt werden. Durch den Monitor wird ebenfalls die DDC2B-Norm unterstützt.

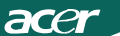

# Steckerbelegung

### 15-pol. Color Display Signalkabel

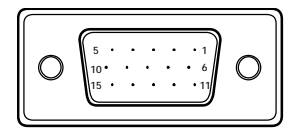

| Pin Nr. | Beschreibung | Pin Nr. | Beschreibung      |
|---------|--------------|---------|-------------------|
| 1.      | Rot          | 9.      | +5V               |
| 2.      | Grün         | 10.     | Logik Erde        |
| 3.      | Blau         | 11.     | Monitor Erde      |
| 4.      | Monitor Erde | 12.     | DDC-Seriell Daten |
| 5.      | Self Test    | 13.     | H-Sync            |
| 6.      | R-Erde       | 14.     | V-Sync            |
| 7.      | G-Erde       | 15.     | DDC-Seriell Takt  |
| 8.      | B-Erde       |         |                   |

19-poliges Farbanzeige-Signalkabel\*

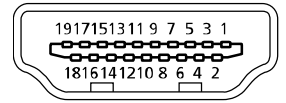

| Pol<br>Nr. | Beschreibung                | Pol<br>Nr. | Beschreibung                |
|------------|-----------------------------|------------|-----------------------------|
| 1.         | TMDS-Daten 2+               | 10.        | TMDS-Takt+                  |
| 2.         | TMDS-Daten 2 Abschirmung    | 11.        | TMDS-Takt Abschirmung       |
| 3.         | TMDS-Daten 2-               | 12.        | TMDS-Takt-                  |
| 4.         | TMDS-Daten 1+               | 13.        | CEC                         |
| 5.         | TMDS-Daten 1<br>Abschirmung | 14.        | Reserviert (N.C. auf Gerät) |
| 6.         | TMDS-Daten 1-               | 15.        | SCL                         |
| 7.         | TMDS-Daten 0+               | 16.        | SDA                         |
| 8.         | TMDS-Daten 0 Abschirmung    | 17.        | DDC/CEC-Erde                |
| 9.         | TMDS-Daten 0-               | 18.        | +5 V Spannung               |
|            |                             | 19.        | Hot-Plug-Erkennung          |

\* für ausgewählte Modelle

### Standard Takttabelle

| Modus |       | Auflösun  | g     |    |
|-------|-------|-----------|-------|----|
| 1     | VGA   | 640x480   | 60    | Hz |
| 2     | MAC   | 640x480   | 66.66 | Hz |
| 3     | VESA  | 720x400   | 70    | Hz |
| 4     | SVGA  | 800x600   | 56    | Hz |
| 5     | SVGA  | 800x600   | 60    | Hz |
| 6     | XGA   | 1024x768  | 60    | Hz |
| 7     | XGA   | 1024x768  | 70    | Hz |
| 8     | VESA  | 1152x864  | 75    | Hz |
| 9     | WXGA  | 1280x800  | 60    | Hz |
| 10    | SXGA  | 1280x1024 | 60    | Hz |
| 11    | WXGA+ | 1440x900  | 60    | Hz |
| 12    | UXGA  | 1920x1080 | 60    | Hz |

### INSTALLATION

Befolgen Sie zum Installieren des Monitors an Ihr Host-System die untenstehenden Schritte:

Schritte

acer

1. 1-1 Verbinden des Videokabels

a. Vergewissern Sie sich, dass sowohl Monitor als auch Computer AUSgeschaltet sind.

b. Schließen Sie das VGA Videokabel an den Computer an.

1-2 HDMI-kabels (nur Modelle mit HDMI-Eingang) a. Vergewissern Sie sich, dass sowohl Monitor als auch Computer AUSgeschaltet sind.

b. Schließen Sie das HDMI-kabel an den Computer an.

- 2. Schließen Sie das Audiokabel am analogen Audioausgang des PCs an (grüner Anschluss).
- 3. Verbinden Sie das LAN-Kabel (LAN-Kabel dient nur Display+, keine Funktion im PC-Modus).
- 4. Verbinden Sie das USB-Kabel mit dem Host-PC.
- 5. USB-Hub: Zum Anschließen von USB-Geräten.
- 6. Am Audioeingang (Mikrofoneingang) des PCs anschließen (rosafarbener Anschluss).
- 7. Mit dem Kopfhörer oder externen Lautsprechern verbinden.
- 8. Kartenleser unterstützt SD-, MMC-, MS-, MS Pro- und XD-Karten.
- 9. Verbinden des Netzkabels. Vebinden Sie das Netzkabel erst mit dem Monitor und dann mit einer ordnungsgemäß geerdeten Wechselstromquelle.
- 10. EINschalten von Monitor und Computer Schalten Sie zuerst den Monitor EIN, danach den Computer. Die Einhaltung der Reihenfolge ist sehr wichtig.

11. Funktioniert der Monitor noch nicht sachgemäß, finden Sie im Abschnitt Fehlersuche Ratschläge zum Feststellen der Störung.

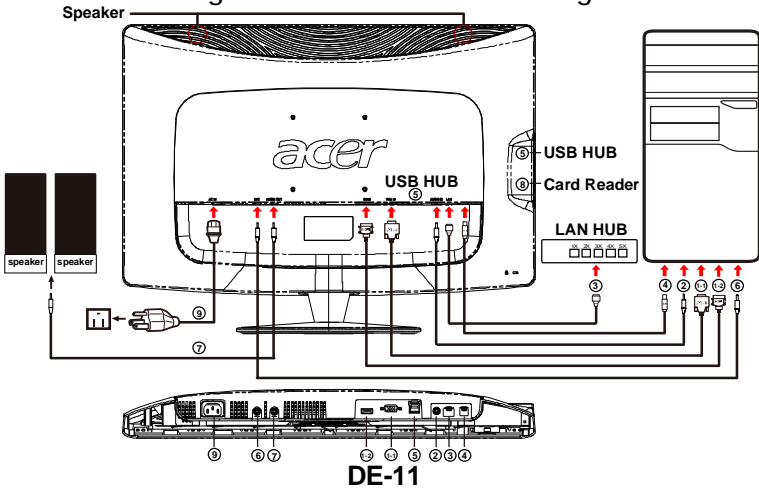

BENUTZERREGLER

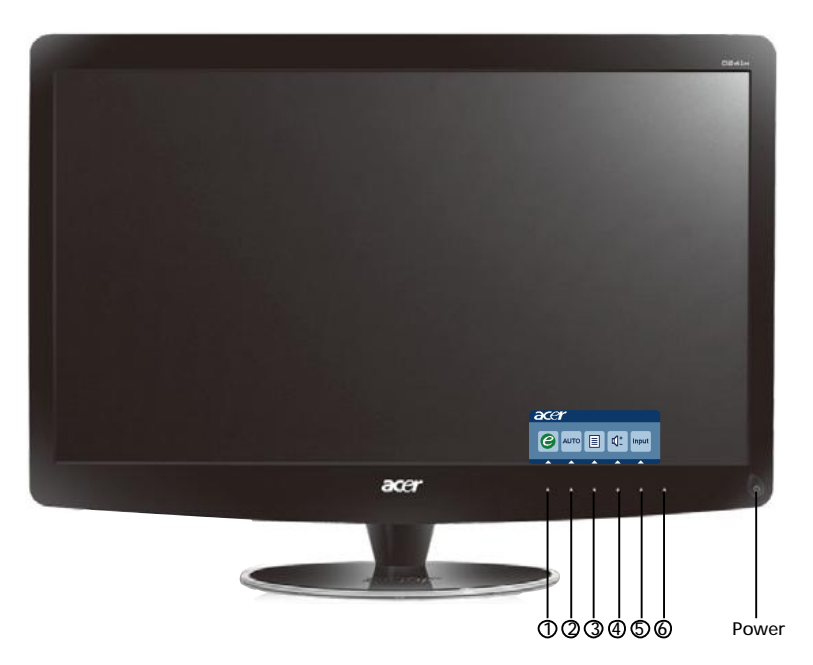

U Netzschalter/LED zur Betriebsanzeige: Zum Ein- und Ausschalten der Stromzufuhr. Leuchtet auf, wenn die Stromzufuhr eingeschaltet ist.

Verwenden des Schnellzugriff-Menüs.

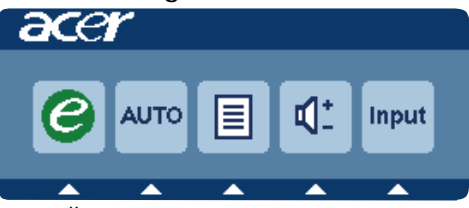

Drücken Sie zum Öffnen des Schnellzugriff-Menüs die Funktionstaste. Über das Schnellzugriff-Menü können Sie die gebräuchlichsten Einstellungen sehr schnell auswählen.

# 1*C* Empowering:

Mit dieser Taste wählen Sie bei ausgeschaltetem OSD-Menü den Szenario-Modus.

### 2 Auto Adjust:

Drücken Sie zum Aktivieren der "Automatische Anpassung"-Funktion diese Taste. Die "Automatische Anpassung"-Funktion dient der Einstellung von horizontale Position, vertikale Position, Uhr und Fokus.

3 MENU OSD-Funktionen :

Mit dieser Taste aktivieren sie das OSD-Menü.

4 Verringern / Erhöhen der Lautstärke:

Durch Drücken regulieren Sie die Lautstärke. (Nur bei Modellen mit optionalem Audioeingang.)

### 5 INPUT Input-Taste(PC-Modus)

Verwenden Sie dielnput (Eingang)-Taste, um zwischen den drei verschiedenen Videoquellen auszuwählen, die an Ihren Monitor angeschlossen sein können

(a) VGA-Eingang (b) HDMI-Eingang

Wenn Sie die Eingänge durchschalten, werden die folgenden Meldungen rechts oben im Bild angezeigt, die auf die derzeit ausgewählte Eingangsquelle hinweisen. Es kann etwa 1 bis 2 Sekunden dauern, bis ein Bild angezeigt wird. VGA oder HDMI Wenn der VGA- oder der HDMI-Eingang ausgewählt ist, aber weder VGA- noch HDMI-Kabel angeschlossen sind, wird das nachstehend gezeigte Dialogfenster eingeblendet:

"Cable Not Connected" (Kabel nicht angeschlossen)

Wenn das Videokabel angeschlossen, jedoch keine aktive Signalquelle vorhanden ist, zeigt ein schwebendes Dialogfenster Folgendes an: (No Signal) "Kein Signal"

6 Quellentaste:

Nutzen Sie zur Auswahl zwischen PC- oder Plus-Modus die Quellentaste.

### Acer eColor Management OSD

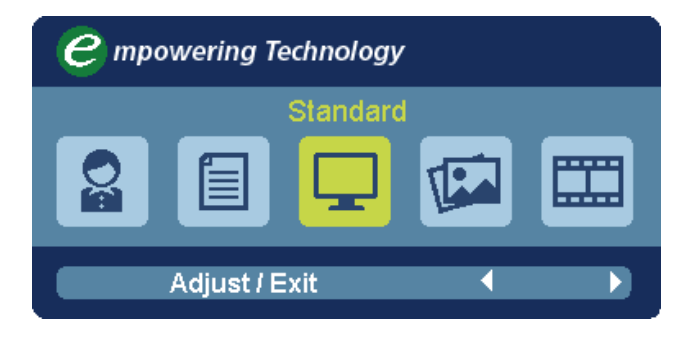

### Benutzungsanweisungen

Acer eColor Management

Schritt 1: Drücken Sie auf die " ④ -Taste", um das Acer eColor Management OSD zu öffnen und auf unterschiedliche Modi zuzugreifen Schritt 2: Drücken Sie auf " ◀" oder "▶", um den Modus auszuwählen Schritt 3: Drücken Sie auf die "Adjust/Exit", um den Modus zu bestätigen und Auto Adjust (Automatische Einstellung) auszuführen.

| Symbol<br>im<br>Hauptme-<br>nü | Symbol<br>im<br>Unterm-<br>enü | Punkte im<br>Untermenü | Beschreibung                                                                                                    |
|--------------------------------|--------------------------------|------------------------|----------------------------------------------------------------------------------------------------|
| Q                              | N/A                            | Benutzer               | Benutzerdefiniert. Einstellungen können auf jede Situation angepasst werden                                                                    |
|                                | N/A                            | Text                   | Optimale Balance von Hellligkeit und Kontrast<br>zum Schutz vor ermüdeten Augen. Die<br>angenehmste Weise, Text auf dem Bildschirm<br>zu lesen |
|                                | N/A                            | Standard               | Standardeinstellungen. Steht für native<br>Anzeigekapazitäten                                                                                  |
|                                | N/A                            | Grafiken               | Verbessert Farben und betont Details. Bilder<br>und Fotos erscheinen in lebhaften Farben mit<br>deutlichen Elinzelheiten                       |
|                                | N/A                            | Film                   | Zeigt Szenen mit deutlichen Einzelheiten.<br>Zeight hervorragende Bilder, selbst in dunkler<br>Umgebung                                        |

### Anpassen der OSD-Einstellungen

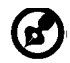

acer

Hinweis:Die folgenden Abbildungen dienen lediglich der Veranschaulichung. Das tatsächliche Produkt kann sich von den Abbildungen unterscheiden.

Über das OSD können Sie die Einstellungen des LCD-Monitors anpassen. Drücken Sie auf die Menu-Taste, um das OSD zu aktivieren. Sie können über das OSD die Bildqualität, die OSD-Position und allgemeine Einstellungen ändern. Informationen zu erweiterten Einstellungen finden Sie auf der folgenden Seite:

### Anpassung der Bildqualität

| acer       | •             |      |        |          |   |    |
|------------|---------------|------|--------|----------|---|----|
|            | Picture       |      |        |          |   |    |
|            | Acer eColor   | Mana | gement | t (      |   |    |
| <b>•</b>   | Brightness    |      |        | _        | 5 | 70 |
| L.         | Contrast      |      |        |          |   | 50 |
| S          | H. Position   |      |        |          |   | 20 |
| <i>~</i>   | V. Position   |      |        |          | 5 | 50 |
| $\bigcirc$ | Focus         |      |        |          |   | 70 |
|            | Clock         |      |        |          | 5 | 50 |
|            | Colour Tem    | р    |        | Warm     | ► |    |
|            | Auto Confi    | 9    |        |          |   |    |
|            | <u>(</u> е) е | xit  | Enter  | <b>A</b> |   |    |

- 1 Drücken Sie auf die Menu-Taste, um das OSD aufzurufen.
- 2 Wählen Sie mit den Tasten ▲ / Bild im OSD. Gehen Sie dann zu dem Bildelement, das Sie anpassen möchten.nutzen Sie zum Aufrufen der Seite des Elements Enter.
- 3 Stellen Sie mit den Tasten ∢ / ▶ die Werte ein.
- 4 Mit dem Menü "Bild" können Sie Helligkeit, Kontrast, Farbtemperatur, Auto-Konfiguration und weitere Bildeigenschaften einstellen.

### Anpassen der OSD-Position

| acer           | •       |      |       |          |    |
|----------------|---------|------|-------|----------|----|
|                | OSD     |      |       |          |    |
| ¢.             | OSD Tim | eout |       |          | 10 |
| 0 <sup>C</sup> |         |      |       |          |    |
| i              |         |      |       |          |    |
|                |         |      |       |          |    |
|                | 6       | Exit | Enter | <b>^</b> | -  |

- 1 Drücken Sie auf die Menu-Taste, um das OSD aufzurufen.
- 2 Wählen Sie mit den Richtungstasten 📻 OSD im OSD-Menü aus. Gehen Sie dann zu der Einstellung, die Sie ändern möchten.

### Änderung der Einstellung

| acer           |                  |      |       |         |    |
|----------------|------------------|------|-------|---------|----|
|                | Setting          |      |       | e. 11   |    |
| . A            | DDC/CI           | Jae  | •     | On      | •  |
|                | АСМ              |      | •     | OFF     | ۱. |
| 0 <sup>C</sup> | Input            |      | •     | VGA     | •  |
| <b>(î</b> )    | Languag<br>Reset | je   |       | English | •  |
|                |                  |      |       |         |    |
|                |                  |      |       |         |    |
|                | 0                | Exit | Enter | -       | -  |

- 1 Drücken Sie auf die Menu-Taste, um das OSD aufzurufen.
- 2 Wählen Sie mit den Tasten ▲ / ▼ Seinstellung im OSD. Gehen Sie dann zu der Einstellung, die Sie ändern möchten.nutzen Sie zum Aufrufen der Seite des Elements Enter .
- 3 Mit dem Menü "Einstellungen" können Sie die Menüsprache und andere wichtige Einstellungen festlegen.

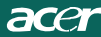

### Product Information

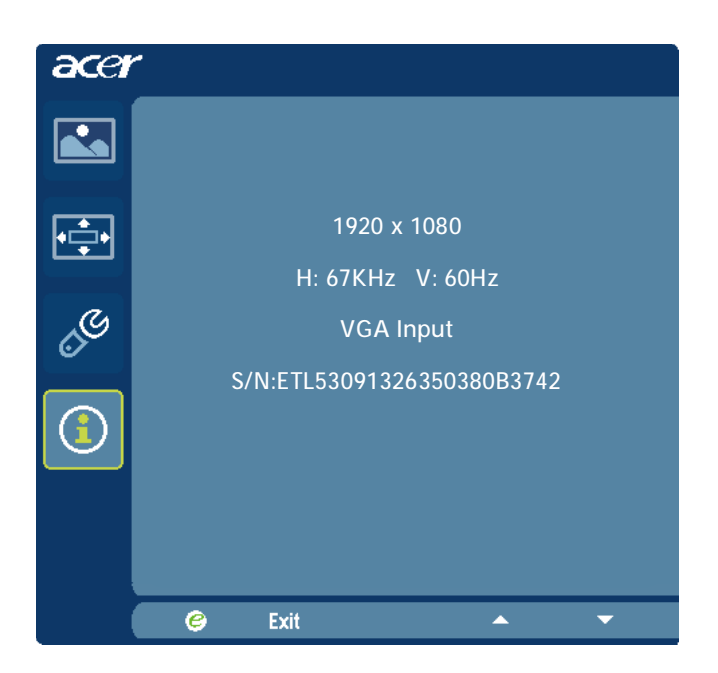

- 1 Drücken Sie auf die Menu-Taste, um das OSD aufzurufen.
- 2 Wählen Sie mit den Tasten ▲ / ▼ ① Information im OSD. Es werden dann Informationen für den aktuellen Eingang auf dem LCD-Monitor angezeigt.

acer

Bevor Sie den Monitor mit Leuchtkristallanzeige zur Wartung und Überprüfung versenden, prüfen Sie zum Feststellen einer Störung die nachstehende Liste, um die Störung eventuell selbst beheben zu können.

| 1100  |       |      |
|-------|-------|------|
| UVIOC | lelle | VGA) |

| Störung                                                                                                    | Gegenwärtig-<br>er Status                                                                                                    | Abhilfe                                                                                                    |  |  |
|----------------------------------------------------------------------------------------------------|----------------------------------------------------------------------------------------------------|----------------------------------------------------------------------------------------------------|--|--|
| Leerer<br>Bildschirm                                                                                                    | LED EIN                                                                                                    | <ul> <li>Mit Hilfe des OSD die Helligkeit und den Kontrast<br/>aufs Maximum einstellen oder deren<br/>Standardeinstellung abrufen.</li> </ul>                                            |  |  |
|                                                                                                    | LED AUS                                                                                                    | Den Netzschalter überprüfen.                                                                                                    |  |  |
|                                                                                                    |                                                                                                    | <ul> <li>Überprüfen Sie, ob das Netzkabel richtig am Monitor<br/>angeschlossen wurde.</li> </ul>                                                                                         |  |  |
|                                                                                                    | LED blinkt                                                                                                    | <ul> <li>Sicherstellen, daß das Videosignalkabel richtig auf<br/>der Rückseite des Monitors angeschlossen wurde.</li> </ul>                                                              |  |  |
|                                                                                                    |                                                                                                    | <ul> <li>Sicherstellen, daß die Stromzufuhr zum PC-System<br/>eingeschaltet ist.</li> </ul>                                                                                              |  |  |
| Abnormales<br>Bild<br>Keine Anzeige,<br>Verschiebung<br>der Mitte, oder<br>zu klein oder zu<br>groß innerhalb<br>der<br>Anzeigegröße. | <ul> <li>Sicherstellen, daß die technischen Angaben der<br/>Grafikadapter und des Monitors miteinander<br/>übereinstimmen. Stimmen diese nicht überein, kann<br/>dies zu einem Konflikt der Frequenz des<br/>Eingangssignals führen.</li> </ul> |                                                                                                    |  |  |
|                                                                                                    | Keine Anzeige,<br>Verschiebung<br>der Mitte, oder<br>zu klein oder zu<br>groß innerhalb<br>der<br>Anzeigegröße.                                                                                                    | <ul> <li>Mit Hilfe des OSDs die AUFLÖSUNG, den<br/>PIXELTAKT, die TAKTPHASE, die POSITION HOR.<br/>und die POSITION VERT. mit nicht standardisierten<br/>Signalen einstellen.</li> </ul> |  |  |
|                                                                                                    |                                                                                                    | <ul> <li>Bei fehlendem Vollbild mit Hilfe des OSDs eine<br/>andere Auflösung oder einen anderen vertikalen<br/>Aktualisierungszeitgeber auswählen.</li> </ul>                            |  |  |
|                                                                                                    |                                                                                                    | <ul> <li>Warten Sie nach dem Einstellen der Bildgröße einige<br/>Sekunden ab, bevor Sie das Signal ändern oder<br/>abtrennen oder den Monitor ausschalten.</li> </ul>                    |  |  |
| Tonproblem<br>(Nur bei<br>Modellen mit<br>optionalem<br>Audioeinga-<br>ng.)                                                           | Kein Ton oder<br>zu leise                                                                                                    | <ul> <li>Pr üfen Sie bitte, ob das Audiokabel mit dem Host-<br/>PC verbunden ist.</li> </ul>                                                                                             |  |  |
|                                                                                                    |                                                                                                    | <ul> <li>Überprüfen Sie, ob die Lautstärkeeinstellung<br/>desangeschlossenen PCs möglicherweise auf<br/>minimalerPosition ist. Erhöhen Sie die Lautstärke.</li> </ul>                    |  |  |

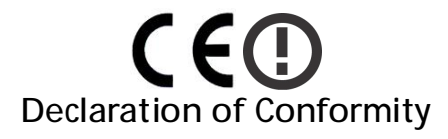

We,

acei

Acer Incorporated 8F, 88, Sec. 1, Hsin Tai Wu Rd., Hsichih, Taipei Hsien 221, Taiwan Contact Person: Mr. Easy Lai, <u>e-mail:easy\_lai@acer.com.tw</u> And,

Acer Europe SA Via Cantonale, Centro Galleria 2 6928 Manno Switzerland

Hereby declare that:

| Product:      | LCD monitor                                                   |
|---------------|---------------------------------------------------------------|
| Trade Name:   | Acer                                                          |
| Model Number: | D241H                                                         |
| SKU Number:   | D241H xxxxxx ("x" = $0 \sim 9$ , a $\sim z$ , or A $\sim Z$ ) |

Is compliant with the essential requirements and other relevant provisions of the following EC directives, and that all the necessary steps have been taken and are in force to assure that production units of the same product will continue comply with the requirements.

EMC Directive 2004/108/EC as attested by conformity with the following harmonized standards:

- -. EN55022, AS/NZS CISPR22, Class B
- -. EN55024
- -. EN61000-3-2 Class D
- -. EN61000-3-3

Low Voltage Directive 2006/95/EC as attested by conformity with the following harmonized standard:

-. EN60950-1

RoHS Directive 2002/95/EC on the Restriction of the Use of certain Hazardous Substances in Electrical and Electronic Equipment

-. The maximum concentration values of the restricted substances by weight in homogenous material are:

| Lead                   | 0.1% | Polybrominated Biphenyls (PBB's)           | 0.1%  |
|------------------------|------|--------------------------------------------|-------|
| Mercury                | 0.1% | Polybrominated Diphenyl Ethers<br>(PBDE's) | 0.1%  |
| Hexavalent<br>Chromium | 0.1% | Cadmium                                    | 0.01% |

Directive 2009/125/EC with regard to establishing a framework for the setting of ecodesign requirements for energy-related product.

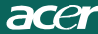

R&TTE Directive 1999/5/EC as attested by conformity with the following harmonized standard:

I Article 3.1(a) Health and Safety

- -. EN60950-1
- -. EN62311
- I Article 3.1(b) EMC
- -. EN301 489-1
- -. EN301 489-17
- I Article 3.2 Spectrum Usages
- -. EN300 328

Year to begin affixing CE marking 2010.

Easy Lai

Easy Lai /Manager Regulation Center, Acer Inc.

Jan. 22, 2010 Date

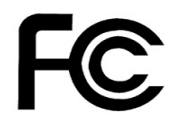

acer

### Federal Communications Commission Declaration of Conformity

This device complies with Part 15 of the FCC Rules. Operation is subject to the following two conditions: (1) this device may not cause harmful interference, and (2) this device must accept any interference received, including interference that may cause undesired operation.

The following local Manufacturer /Importer is responsible for this declaration:

| Product:<br>Trade Name:<br>Model Number:<br>SKU Number: | LCD Monitor<br>Acer<br>D241H<br>D241H xxxxxx ("x" = 0~9, a ~ z, A ~ Z or Blank) |
|---------------------------------------------------------|---------------------------------------------------------------------------------|
| Name of Responsible Party:                              | Acer America Corporation                                                        |
| Address of Responsible Party:                           | 333 West San Carlos St.<br>San Jose, CA 95110<br>U. S. A.                       |
| Contact Person:                                         | Acer Representative                                                             |
| Phone No.:                                              | 254-298-4000                                                                    |
| Fax No.:                                                | 254-298-4147                                                                    |
|                                                         |                                                                                 |
|                                                         |                                                                                 |

# Acer Display+-LCD-Bildschirm

# Einrichtungsanleitung

© 2010 Alle Rechte vorbehalten.

Acer Display+-LCD-Bildschirm - Einrichtungsanleitung

Acer Display+-LCD-Bildschirm - Einrichtungsanleitung

Modellnummer: \_\_\_\_\_

Seriennummer: \_\_\_\_\_

Kaufdatum:

Kaufort: \_\_\_\_\_

Acer und das Acer-Logo sind eingetragene Marken von Acer Incorporated. Die in diesem Text enthaltenen Produktnamen oder Marken anderer Unternehmen dienen lediglich der Identifikation; sie sind Eigentum ihrer jeweiligen Inhaber.

# Einrichtung

# Bitte befolgen Sie zur Einrichtung des Acer Display+ als unabhängigen Bildschirm die nachstehenden Schritte:

- 1 Bringen Sie den Standfuß an.
- 2 Schließen Sie das Ethernet-Kabel an oder konfigurieren Sie Ihre Wi-Fi-Einstellungen.
- 3 Schließen Sie die externen Lautsprecher an (optional).
- 4 Schließen Sie das Netzkabel am Bildschirm an; verbinden Sie dann das andere Ende mit einer ordnungsgemäß geerdeten AC-Steckdose.
- 5 Schalten Sie den Bildschirm ein.
- 6 Falls der Bildschirm nicht richtig funktioniert, halten Sie sich zur Identifizierung des Problems bitte an den Abschnitt zur Problemlösung.

# Bitte befolgen Sie zur Installation des Acer Display+ an Ihrem Host-System die nachstehenden Schritte:

- 1 Schließen Sie das Videokabel an
  - a Stellen Sie sicher, dass sowohl Bildschirm als auch Computer eingeschaltet sind.
  - b Schließen Sie das VGA-Kabel am Computer an.
- 2 Schließen Sie das HDMI-Kabel an
  - a Stellen Sie sicher, dass sowohl Bildschirm als auch Computer eingeschaltet sind.
  - b Verbinden Sie ein Ende des HDMI-Kabels an der Rückseite des Bildschirms und das andere am Anschluss des Computers.
- 3 Schließen Sie das Audiokabel zur Audiowiedergabe über den Bildschirmlautsprecher am PC an.\*
- 4 Schließen Sie die externen Lautsprecher an.\*
- 5 Verbinden Sie zur Aktivierung des USB-Gerätes und der Speicherkarten das USB-Kabel; dadurch fungiert das Gerät als erweiterter Hub des PCs.\*
- 6 Schließen Sie zur Aktivierung des im Acer Display+ integrierten Mikrofons als erweitertes Mikrofon zur PC-Nutzung das Mikrofonkabel am PC an.\*
- 7 Schließen Sie das Netzkabel am Bildschirm an; verbinden Sie dann das andere Ende mit einer ordnungsgemäß geerdeten AC-Steckdose.
- 8 Schalten Sie erst den Bildschirm, dann den Computer ein. Diese Reihenfolge ist sehr wichtig.
- 9 Falls der Bildschirm nicht richtig funktioniert, halten Sie sich zur Identifizierung des Problems bitte an den Abschnitt zur Problemlösung.

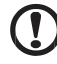

.....

Hinweis: \* Die Schritte 3 bis 6 sind optional.

# <sup>4</sup>Übersicht

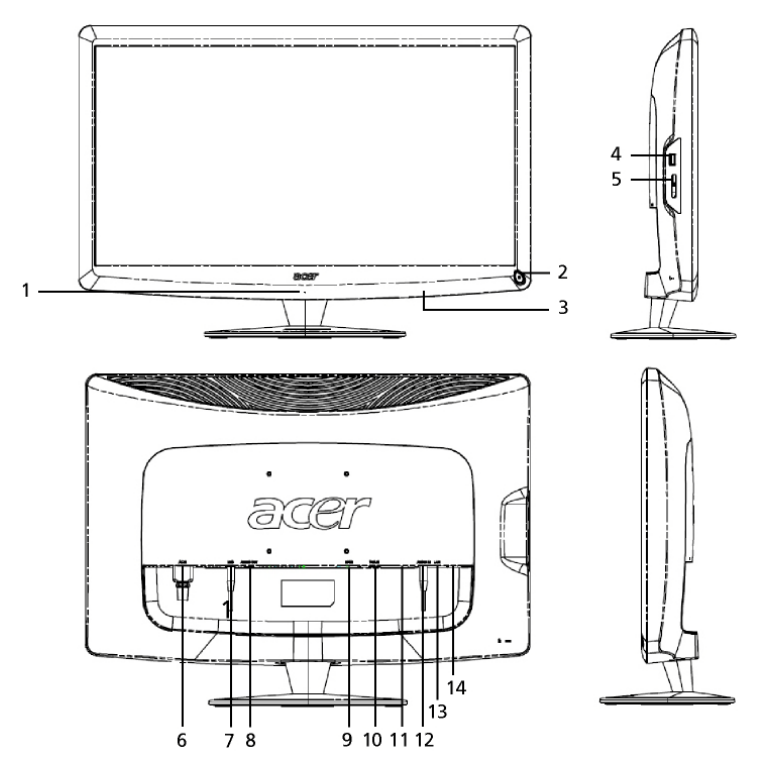

| Nummer | Element                         | Beschreibung                                                                                                    |
|--------|---------------------------------|----------------------------------------------------------------------------------------------------|
| 1      | Mikrofon                        | Internes Mikrofon.                                                                                                    |
| 2      | Ein-/Austaste                   | Ein-/Ausschalten des Gerätes.<br>* Zum Aufrufen des Ruhezustands weniger als 4<br>Sekunden gedrückt halten.<br>* Zum Ausschalten des Bildschirms mindestens 4<br>Sekunden gedrückt halten. |
| 3      | Schnelltasten /<br>Eingabetaste | Schnelltasten: Vordefinierte Schnellfunktionen der<br>jeweiligen Widget-Anwendungen.<br>Eingabetaste: Umschalten zwischen<br>Display+-Modus und dem generischen<br>Bildschirmmodus.        |
| 4      | USB-Port                        | Display+-Modus: USB-Massenspeichergerät,<br>Tastatur und Maus anschließen.<br>Generischer Bildschirmmodus: Als normaler<br>Downstream-Port.                                                |

| )e  |
|-----|
| lts |
| č   |
| ſ   |

| Nummer | Element                   | Beschreibung                                                                                                    |
|--------|---------------------------|----------------------------------------------------------------------------------------------------|
| 5      | Mehrfach-in-1-Kartenleser | Unterstützt Memory Stick (MS), Memory Stick<br>PRO (MS PRO), MultiMediaCard (MMC),<br>Secure Digital (SD) und xD-Picture Card (xD).         |
| 6      | AC-Eingang                | Hier schließen Sie das AC-Netzkabel an.                                                                                                    |
| 7      | Mikrofonausgang           | Hiermit verbinden Sie den<br>PC-Mikrofoneingang zur Gewährleistung der<br>Mikrofonfunktion im generischen<br>Bildschirmmodus.               |
| 8      | Audioausgang              | Hier schließen Sie externe Lautsprecher an.                                                                                                 |
| 9      | HDMI                      | Unterstützt hochauflösende digitale<br>Videoverbindungen.                                                                                   |
| 10     | VGA-Eingang               | Hier schließen Sie einen PC an.                                                                                                    |
| 11     | USB-Port                  | Display+-Modus: USB-Massenspeichergerät,<br>Tastatur und Maus anschließen.<br>Generischer Bildschirmmodus: Als normaler<br>Downstream-Port. |
| 12     | Audioeingang              | Hier können Sie Audiogeräte anschließen.                                                                                                    |
| 13     | Ethernet-Port (RJ-45)     | Hier stellen Sie eine Verbindung zu einem<br>Ethernet 10/100-basierten Netzwerk an.                                                         |
| 14     | USB-Port, Typ B           | Hier schließen Sie einen PC an.                                                                                                    |

# Fernbedienung mit QWERTY-Tastatur

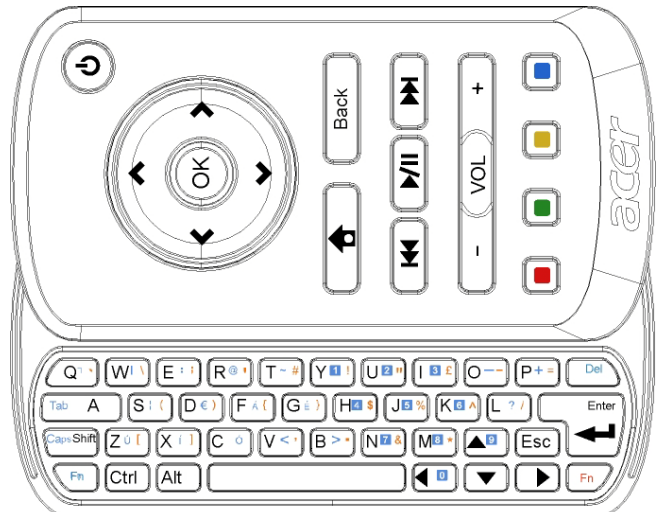

| Element           | Beschreibung                                                                                                    |
|-------------------|----------------------------------------------------------------------------------------------------|
| Ein-/Austaste     | Ein-/Ausschalten des Gerätes.<br>* Zum Aufrufen des Ruhezustands weniger als 4 Sekunden<br>gedrückt halten.<br>* Zum Ausschalten des Bildschirms mindestens 4 Sekunden<br>gedrückt halten. |
| Navigationstasten | Aufwärts-/Abwärts-/Links-/Rechtsnavigation durch die Widget-Einstellungsoptionen.                                                                                                    |
| ОК                | Zur Auswahl eines Widget in der Widget-Leiste und zur Anheftung des Widget im ausgewählten Bereich.                                                                                        |
|                   | Zum Öffnen der Widget-Leiste.                                                                                                    |
| Zurück            | Zum Zurückkehren um eine Funktionsebene.                                                                                                    |
| Farbige Tasten    | Widget-Schnelltasten.                                                                                                    |
| Fn-Tasten         | Zur Eingabe der orangefarbenen Zeichen die orangefarbene<br>Fn-Taste drücken.<br>Zur Eingabe der blauen Zeichen die blaue Fn-Taste drücken.                                                |

# Widgets

Ihr Acer Display+-Bildschirm verfügt über integrierte Widget-basierte Funktionen wie z. B. Kalender, Pinnwand, Wetter, Nachrichten, Uhr, Audio/Video und digitaler Bilderrahmen zum Durchsuchen von Bildern, auch wenn der Bildschirm nicht an einen Computer angeschlossen ist.

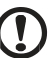

.....

Hinweis: Anweisungen zur Konfiguration der Einstellungen der einzelnen Widgets entnehmen Sie bitte Einstellungen auf Seite 16.

# Anpassen Ihres Bildschirms

Passen Sie die Größe und das Aussehen der Widgets auf Ihrem Bildschirm an. Sie können bis zu drei Widget-Anwendungen auf Ihrem Bildschirm platzieren; zwei kleine Widgets im linken und ein großes Widget im mittleren rechten Bereich. Auch können Sie die Funktion als digitaler Bilderrahmen im Vollbildmodus einrichten.

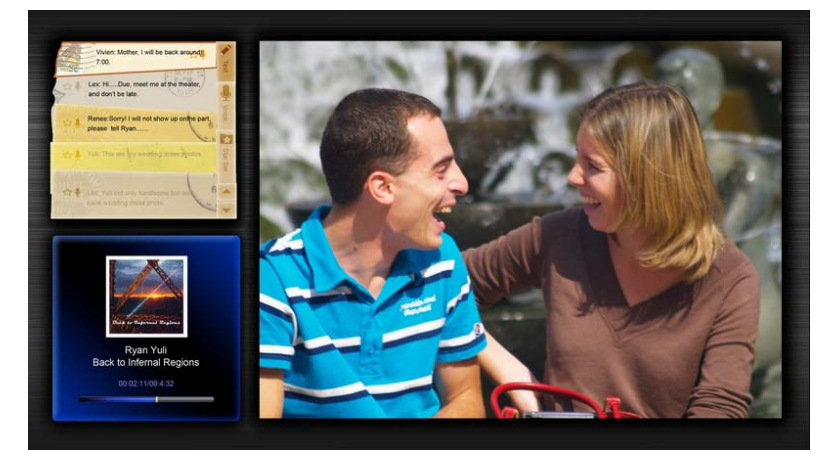

#### So passen Sie die Gestaltung an:

1 Drücken Sie zum Öffnen der Widget-Werkzeugleiste auf der rechten Seite die **Home**-Taste.

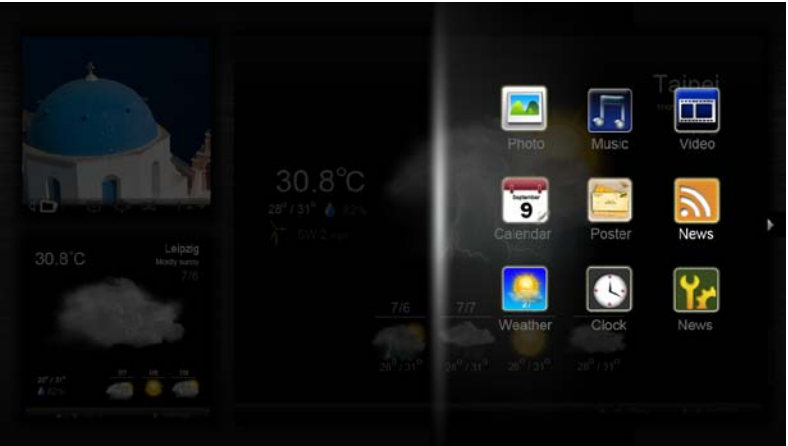

- 2 Drücken Sie zur Auswahl eines Widget die Aufwärts-/Abwärtsnavigationstasten; drücken Sie dann OK.
- 3 Drücken Sie zur Platzieren des Widget im ausgewählten Bereich die **OK**-Taste.

| Click here to<br>add new application |                                   |
|--------------------------------------|-----------------------------------|
| Click here to<br>add new application | Click here to add new application |

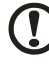

Hinweis: Klicken Sie zur Anpassung der Einstellung der einzelnen Widgets auf Settings (Einstellungen).

# Kalender

Wenn Sie den Kalender als kleinen Widget einstellen, nutzen Sie zum Umschalten zwischen den Monaten die Links-/Rechtsnavigationstasten.

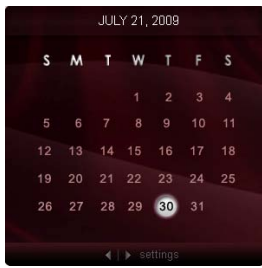

Wenn Sie den Kalender als großes Widget einstellen, nutzen Sie zum Umschalten zwischen den Monaten die Links-/Rechtsnavigationstasten. Auch können Sie auswählen, ob Ihr Google- oder Yahoo-Kalender angezeigt werden soll; Sie können Ereignisse erstellen und zwischen Ansichten umschalten (Monat / Woche / Tag / Terminplaner).

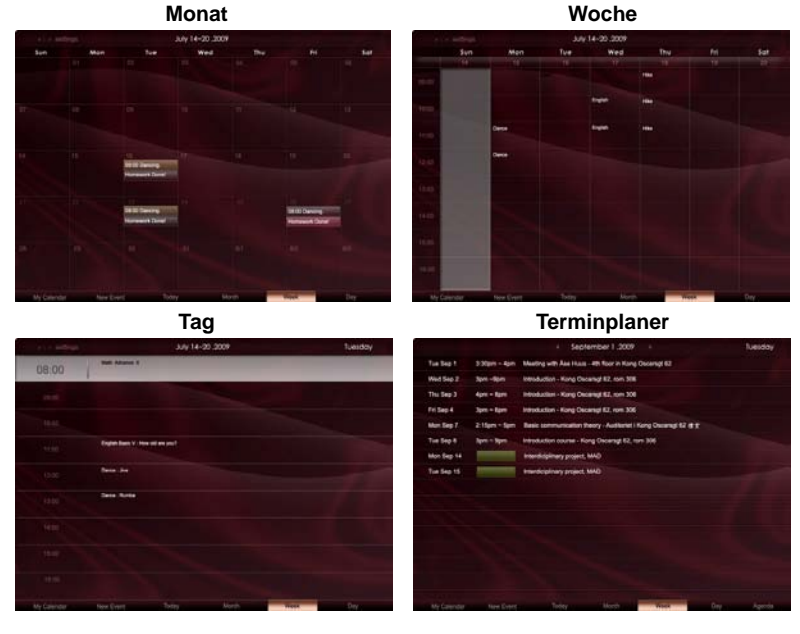

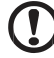

.....

**Hinweis:** Sie müssen zur Synchronisierung mit dem Google- oder Yahoo-Kalender im Acer Display+ mit dem Internet verbunden sein. Sie können über das Acer Display+ kein neues Google- oder Yahoo-Konto erstellen; aber Sie können sich über das Acer Display+ an Ihrem Google- oder Yahoo-Konto anmelden. 10

# Hinzufügen eines Ereignisses

- Klicken Sie auf New Event (Neues Ereignis) und fügen Sie die erforderlichen Informationen im Aufklappfenster ein.
- Klicken Sie zum Speichern des Ereignisses auf Save (Speichern).

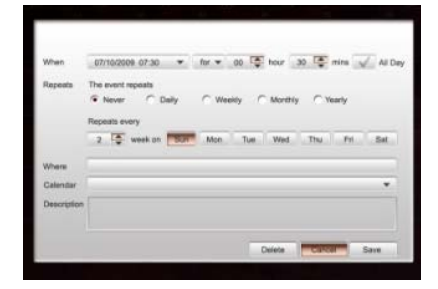

# Löschen / Bearbeiten eines Ereignisses

- 1 Wählen Sie das Ereignis und klicken Sie im Aufklappfenster auf Delete (Löschen).
- 2 Ändern Sie ein Ereignis, indem Sie es auswählen und die Einzelheiten im Aufklappfenster ändern.
- 3 Klicken Sie zum Speichern der Änderungen auf Save (Speichern).

# Pinnwand

Die Pinnwand-Funktion ermöglicht Ihnen die Erstellung von Text-/Sprachnotizen, die Anzeige Ihres Google- oder Yahoo-eMail-Posteingangs und die Betrachtung von Fotos sowie die Wiedergabe von Videos aus Ihrem Posteingang. Sie können bis zu fünf Notizen auf Ihrem Bildschirm anzeigen.

Wählen Sie zur Anzeige aller Text-/Sprachnotizen **Text/Voice (Text-/Sprachnotiz)** und zur Anzeige Ihrer mit Sternen versehenen Notizen **Star Set (Sternenset)**. Nutzen Sie zum Umschalten zwischen den Seiten die Aufwärts-/Abwärtsnavigationstasten.

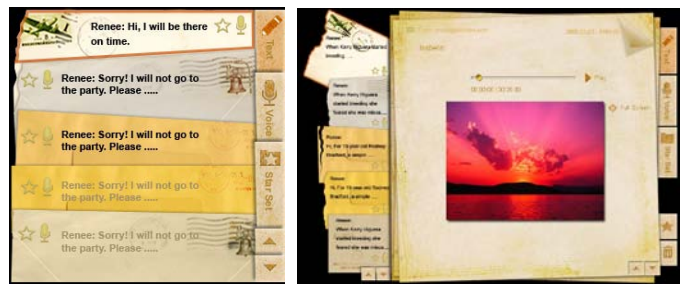

### So erstellen Sie eine Notiz:

- 1 Wählen Sie Text oder Voice (Sprachnotiz).
- 2 Erstellen Sie Ihre Notiz.
- 3 Wählen Sie zum Hinzufügen der neuen Erinnerung **Save (Speichern)**; oder zum Verlassen **Cancel (Abbrechen)**.
- 4 Klicken Sie zum Lesen oder Anhören der Notiz auf OK.
- 5 Wählen Sie zum Löschen einer Notiz Delete (Löschen).

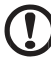

.....

**Hinweis:** Wenn Sie eine Sprachnotiz erstellen, sprechen Sie bitte deutlich und direkt in das Mikrofon. Sie können Sprachnotizen von insgesamt bis zu 60 Minuten erstellen (drei Minuten pro Notiz).

# Nachrichten

Sie können Ihr Nachrichten-Widget so einstellen, dass es nur die Überschriften oder die Überschriften und den Artikel anzeigt.

### Wenn nur die Überschriften angezeigt werden sollen:

- 1 Drücken Sie zum Aufrufen der Sprachseite die Rechtsnavigationstaste.
- 2 Drücken Sie zum Aufrufen der Nachrichtenquelle-Seite erneut die Rechtsnavigationstaste.
- 3 Wählen Sie die gewünschte Sprache und Quelle; kehren Sie durch Drücken der Linksnavigationstaste zum Hauptbildschirm zurück.

| Chopper crash claims two more Canadian<br>soldiers in Afghanistan  <br>The Canadian Presse Canadian Press   30 mins ago | These boards took 420h have two<br>The seculates also as the IAD lower latters to compase without orderse in an official report to be publicled tetre.             |
|----------------------------------------------------------------------------------------------------|----------------------------------------------------------------------------------------------------|
| New Protests in Western China After Deadly                                                                              | Priver location table (AcCen from from                                                                                                    |
| Clashes                                                                                                    | The sensubing whet the VAD Rover before to category will have reduce in an orifoxial report to be published later,                                                 |
| New York Times   45 mins ago                                                                                            | and BCC learning                                                                                                    |
| Chopper crash claims two more Canadian                                                                                  | Prover location to the K-3 a front from                                                                                                    |
| soldiers in Afghanistan                                                                                                 | The securities which are not the K3 Above before to palagoe will find prices any an physic report to be published Matter                                           |
| The Canadian Presse Canadian Press   46 mins ago                                                                        | to B (K2) areas.                                                                                                    |
| Obama urges shift in Russia ties  <br>BBC News  53 mins ago                                                             | Row Source lock COA from from<br>The electrone after ran KC Rows here its pulpose will take returns a ran official report to be pulposed later,<br>the REC is non- |
| Chopper crash claims two more Canadian                                                                                  | How space the ACM you have                                                                                                    |
| soldiers in Afghanistan                                                                                                 | the people of the two ACM shows before its calligner wit take returns in an oncur report to be publiched base.                                                     |
| The Canadian Presse Canadian Press   30 mins ago                                                                        | The people of the two ACM shows before its calligner wit take returns in an oncur report to be publiched base.                                                     |
|                                                                                                    | Top 10 A Print A Print                                                                                                    |

#### So zeigen Sie die Überschrift und den gesamten Artikel an:

- 1 Wählen Sie den Nachrichtenartikel, den Sie lesen möchten; drücken Sie dann OK.
- 2 Mit Back (Zurück) kehren Sie zur vorherigen Seite zurück.

| Rape 112 |                                                                                             |                       |
|----------|---------------------------------------------------------------------------------------------|-----------------------|
|          | "This partnership will deliver funding to help stage the Olympic Games in Vancouver and L   | ondon                 |
|          | Aper to the top programme in 2009,* said IOC President Jacques Rogge.                       |                       |
|          | marketing programme for Vancouver 2010 and London 2012. 'Deliver funding' 'We are del       | ighted to welcome     |
|          | Acer's agreement as an IOC top partner will begin on 1 January 2009, to allow it a long lea | d-in to establish its |
|          | McDonald's                                                                                  |                       |
|          | Visa                                                                                        |                       |
|          | 0E                                                                                          |                       |
|          | Kodak                                                                                       |                       |
|          | Coca-Cola                                                                                   |                       |
|          | OLYMPIC TOP PARTNERS                                                                        |                       |
|          | TSB and other big names and expects to announce other deals soon.                           |                       |
|          | separate from the London 2012 games organisers' own sponsorship programme, which ha         | is signed up Lloyds   |
|          | and Western Europe. The size of the sponsorship deal has not been revealed. The top part    | ther scheme is        |
|          | Winter games in Vancouver. Acer has been using sports sponsorship to grow its brand rece    | ognition in the US    |
|          | Olympic backing after the 2008 games. Acer's deal allows it to use Olympic logos and also   | covers the 2010       |
|          | The four-year deal will see Acer replace Chinese rival Lenovo, which said on Wednesday I    | hat it would end its  |
|          | The Taiwanese computer-maker Acer has signed up as a major sponsor for the 2012 Olym        | pic Games in London.  |
| - at     | Acer profits hit by falling sales                                                           |                       |
|          |                                                                                             |                       |

#### Wenn die Überschrift und der gesamte Artikel angezeigt wird:

- 1 Drücken Sie zum Aufrufen des nächsten Artikels die Rechtsnavigationstaste.
- 2 Drücken Sie zum Aufrufen des vorherigen Artikels die Rechtsnavigationstaste.
- 3 Drücken Sie zum Blättern auf die nächste oder vorherige Seite des ausgewählten Nachrichtenartikels die Aufwärts-/Abwärtstasten.

# Foto

Acer Display+-Funktionen wie ein digitaler Bilderrahmen zum Durchsuchen von Bildern und Betrachten von Diaschauen unterschiedlicher Quellen – Mehrfach-in-1-Kartenleser, Medienserver, USB, Flickr und Picasa.

#### Bei Einrichtung als kleines Widget:

- 1 Nutzen Sie zur Auswahl eines Bildes in einem bestimmten Ordner die Aufwärts-/Abwärtsnavigationstasten.
- Nutzen Sie zur Navigation der Funktionsleiste die Links-/Rechtsnavigationstasten.

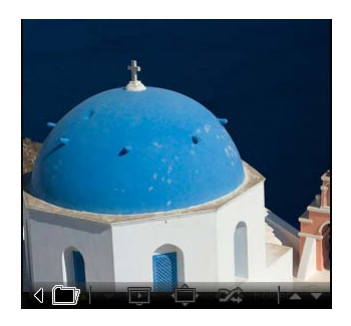

Hinweis: Die Funktionsleiste auf dem Bildschirm wird automatisch nach 30 Sekunden ausgeblendet. Durch Drücken einer beliebigen Taste erscheint die Funktionsleiste wieder.

### Bei Einrichtung als großes Widget:

- Nutzen Sie zur Auswahl eines Bildes in einem bestimmten Ordner die Aufwärts-/Abwärtsnavigationstast en.
- 2 Nutzen Sie zur Navigation der Funktionsleiste die Links-/ Rechtsnavigationstasten.
- 3 Klicken Sie auf **Source (Quelle)** und wählen Sie Ihre Bildquelle.
- 4 Wählen Sie slideshow (Diaschau), full screen (Vollbild), oder shuffle (Zufällig).

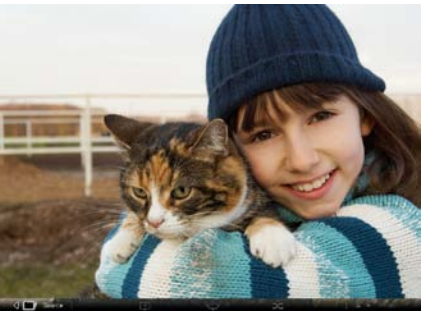

#### Im Vollbildmodus:

- 1 Nutzen Sie zum Umschalten zwischen den Ordnern die Links-/Rechtsnavigationstasten.
- 2 Nutzen Sie zur Auswahl eines Bildes in einem bestimmten Ordner die Aufwärts-/Abwärtsnavigationstasten.
- 3 Klicken Sie auf **Source (Quelle)** und wählen Sie Ihre Bildquelle.
- 4 Wählen Sie slideshow (Diaschau), back (Zurück), oder shuffle (Zufällig).

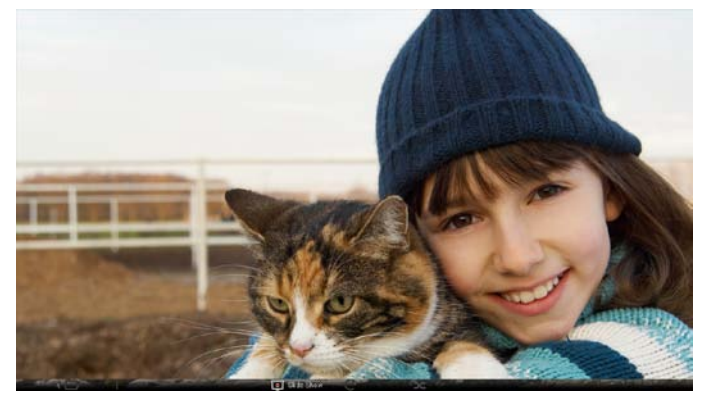

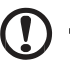

**Hinweis:** Sie müssen zur Synchronisierung mit Ihrem Flickr- oder Picasa-Konto mit dem Internet verbunden sein.

# Video

Betrachten Sie Videos auf dem Acer Display+-Bildschirm.

#### Bei Einrichtung als kleines Widget:

- 1 Nutzen Sie zur Auswahl eines Videos in einem bestimmten Ordner die Aufwärts-/Abwärtsnavigationstasten.
- Nutzen Sie zur Navigation der Funktionsleiste die Links-/Rechtsnavigationstasten.

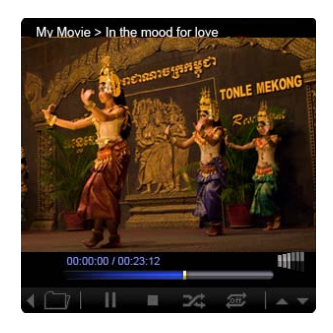

. . . . . . . . . . . . . . . .

#### Bei Einrichtung als großes Widget:

- 1 Nutzen Sie zur Auswahl eines Videos in einem bestimmten Ordner die Aufwärts-/Abwärtsnavigations tasten.
- 2 Nutzen Sie zum Umschalten zwischen den Ordnern die Links-/Rechtsnavigationsta sten.
- 3 Klicken Sie auf **Source** (Quelle) und wählen Sie Ihre Videoquelle.

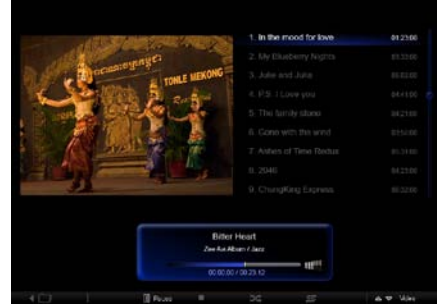

#### Im Vollbildmodus:

- 1 Nutzen Sie zum Umschalten zwischen den Ordnern die Links-/Rechtsnavigationstasten.
- 2 Nutzen Sie zur Auswahl eines Videos in einem bestimmten Ordner die Aufwärts-/Abwärtsnavigationstasten.
- 3 Klicken Sie auf **Source (Quelle)** und wählen Sie Ihre Videoquelle.

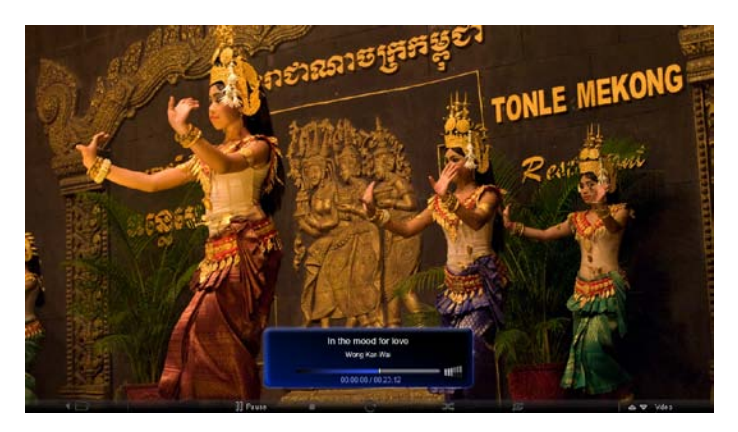

# Musik

Nutzen Sie zur Auswahl einer Musikdatei in einem bestimmten Ordner die Aufwärts-/Abwärtsnavigationstasten. Nutzen Sie zum Umschalten zwischen den Ordnern die Links-/Rechtsnavigationstasten. Klicken Sie auf **Source (Quelle)** und wählen Sie Ihre Musikquelle.

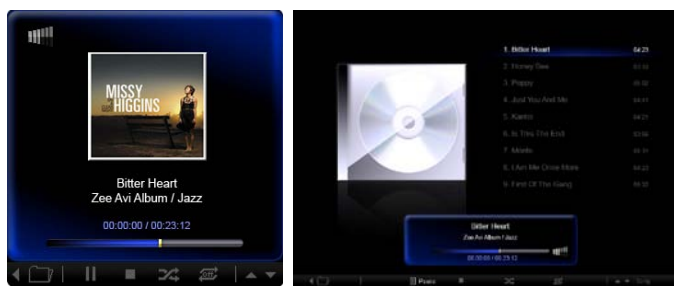

# Zeit und Datum

Nutzen Sie zur Änderung der Zeitzone die Links-/Rechtsnavigationstasten. Nutzen Sie zur Änderung der Stadt die Aufwärts-/Abwärtstasten.

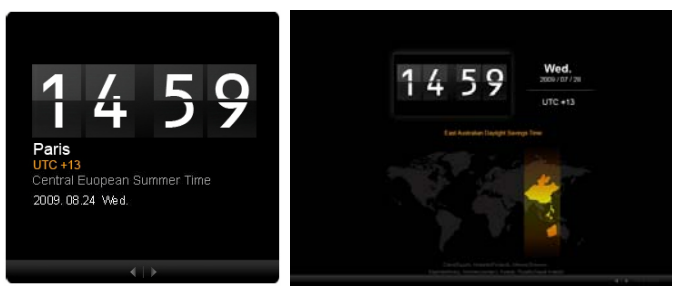

# Wetter

Das Wetter-Widget wird mit den Google-Wetterdaten synchronisiert. Nutzen Sie zum Umschalten zwischen den Ländern/Städten die Rechtstaste. Nutzen Sie zum Umschalten zwischen den Temperaturskalen die Aufwärts-/Abwärtsnavigationstasten.

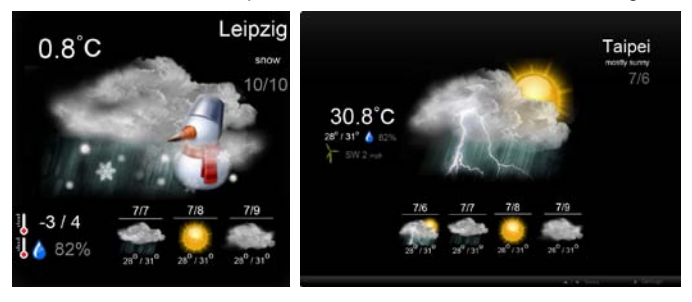

# Einstellungen

# Kalender

Sie können Ihren Google- oder Yahoo-Kalender auf dem Acer Display+ einstellen. Klicken Sie zum Übernehmen oder Abbrechen Ihrer ausgewählten Einstellungen auf **Apply (Übernehmen) / Cancel (Abbrechen)**. Mit **Back (Zurück)** kehren Sie zum Hauptbildschirm zurück.

| Y Settings    | Account                                            |
|---------------|----------------------------------------------------|
| 🕎 Calendar    | · Google · Tatoo!                                  |
| Photo         | Username                                           |
| News          | Password                                           |
| Poster        |                                                    |
| Auto On/Of    |                                                    |
| S Nutuert     |                                                    |
| Time and Date | Notify me 13 2 minute(s) before every appointment. |
| Abc Language  |                                                    |
| Statem.       |                                                    |
| ) Tect        | Cancel Apply                                       |

# Foto

Sie können bis zu fünf Picasa- und fünf Yahoo-Konten einrichten, den Diaschaueffekt und das Intervall der Fotodiaschau konfigurieren. Klicken Sie zum Übernehmen oder Abbrechen Ihrer ausgewählten Einstellungen auf **Apply (Übernehmen) / Cancel** (Abbrechen). Mit **Back (Zurück)** kehren Sie zum Hauptbildschirm zurück.

| 9 Calendar    | Effect              | Rinker    | Fade In. | Random  | Extent<br>Prem O | ion Exten            | size<br>Isperi |
|---------------|---------------------|-----------|----------|---------|------------------|----------------------|----------------|
| Photo         | Time period         | 5 secs    | 30 secs  | 60 seca | 5 -              | ns.                  |                |
| Sheet.        | Picasa Aco          | ount      |          |         | fick             | Flickr Ao            | count          |
| abc Poster    | 1) Usemane Password | Vidy Fat  |          |         | 1)               | Username<br>Password | Andy Est       |
| Auto On/Off   | 2) Usemarre D       | Vrdy Fat  |          |         | 21               | Username             | Andy Fat       |
| 7 Natiseth    | 31 Usemane          | krdy Fat  |          |         | 31               | Usemane              | Andy Fat       |
| Time and Data | 4) Usemame          | kridy Fat |          | -       | 41               | Usemane              | Andy Fat       |
| abe Larguage  | Password -          | Volv Fat  |          | _       |                  | Password             | Andy Fat       |
| Ch Nystern    | Password .          |           |          |         | 01               | Pensword             |                |

# Nachrichten

Das Nachrichten-Widget wird standardmäßig mit den Google-Nachrichten synchronisiert. Sie können auch andere RSS-Feeds abonnieren. Klicken Sie zum Übernehmen oder Abbrechen Ihrer ausgewählten Einstellungen auf **Apply** (Übernehmen) / Cancel (Abbrechen). Mit Back (Zurück) kehren Sie zum Hauptbildschirm zurück.

| Settings        | Subscribe New Atom or RSS    |                         |           |  |
|-----------------|------------------------------|-------------------------|-----------|--|
|                 | - Thoras (                   |                         |           |  |
| 9 Calendar      | Subscribe                    |                         |           |  |
| Proto           | Current Subscriptions        |                         |           |  |
| New             | Googie News                  |                         |           |  |
| Poster          | Cont.                        | x                       |           |  |
|                 | Yahoo                        | x                       |           |  |
| Auto On/ Off    |                              | x                       |           |  |
| Notwork         |                              | ×                       |           |  |
| Timer und Date  | Max number of news items dis | played per aubscription |           |  |
| ebe Langinide - | 3                            | 10                      |           |  |
| S symm          | Refresh Frequency            |                         |           |  |
|                 | 1                            | 0                       | Minute(=) |  |

# Pinnwand

Sie können den eMail-Posteingang Ihres Yahoo- und Google-Kontos im Pinnwand-Widget betrachten. Klicken Sie zum Übernehmen oder Abbrechen Ihrer ausgewählten Einstellungen auf **Apply (Übernehmen) / Cancel (Abbrechen)**. Mit **Back (Zurück)** kehren Sie zum Hauptbildschirm zurück.

| Ye  | Settings      | Please input one Gr                               | nali or Yahoo! Mail account. |        |       |
|-----|---------------|---------------------------------------------------|------------------------------|--------|-------|
| 9   | Galerdar      |                                                   |                              |        |       |
| 28  | Photo         | Your Name                                         |                              |        |       |
| 2   | Nexes         | Server Information<br>Incoming multianerver (MAP) |                              |        |       |
|     | Poster        | Username<br>Password                              | Anty Fet                     |        |       |
| 0   | Auto On/Off   |                                                   |                              |        |       |
| 3   | Nobaczk       |                                                   |                              |        |       |
|     | Time and Date |                                                   |                              |        |       |
| abe | Lergnage      |                                                   |                              |        |       |
| 13  | Ryntern       |                                                   |                              |        |       |
| C   | Deck          |                                                   |                              | Cancel | Apply |

# Automatische Ein-/Ausschaltung

Sie können Ihr Acer Display+ so konfigurieren, dass es sich an bestimmten Tagen oder zu bestimmten Uhrzeiten automatisch ein-/ausschaltet. Klicken Sie zum Übernehmen oder Abbrechen Ihrer ausgewählten Einstellungen auf **Apply** (Übernehmen) / Cancel (Abbrechen). Mit Back (Zurück) kehren Sie zum Hauptbildschirm zurück.

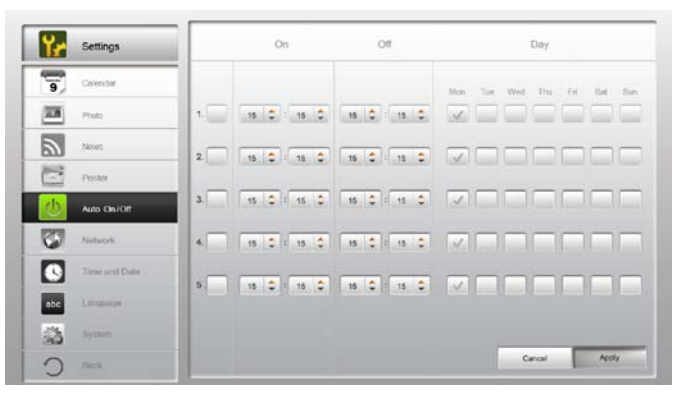

# Netzwerk

Sie können das Acer Display+ über ein LAN- oder Drahtlosnetzwerk mit dem Internet verbinden. Klicken Sie zum Übernehmen oder Abbrechen Ihrer ausgewählten Einstellungen auf **Apply (Übernehmen) / Cancel (Abbrechen)**. Mit **Back (Zurück)** kehren Sie zum Hauptbildschirm zurück.

| ۲r  | Settings      | LAN Type         |                   |               |        |       |
|-----|---------------|------------------|-------------------|---------------|--------|-------|
| 9   | Galendar      | @ Wired C Wirele | 65                |               |        |       |
|     | Photo         |                  |                   |               |        |       |
| 2   | News          | @ Manu           | IP Address        | 192.168.1.2   |        |       |
| C   | Poster        |                  | Galeway           | 192.168.1.1   |        |       |
| 0   | Auto On/ Off  |                  | DNIS              | 211.231.22.55 | 1      |       |
| 3   | Nobarik       |                  | Subnet Mask       | 255,255,255,0 |        |       |
|     | Time and Data | Proxy            |                   |               |        |       |
| abc | Larguage      | Domain Nam       | e Proxy displaypi | ut.com        |        |       |
| 33  | Ryntern       | Port             | 1658              |               |        |       |
| 0   | Deck          |                  |                   |               | Cancel | Apply |

# Zeit und Datum

Sie können Datum und Uhrzeit basierend auf den zentralen Zeitzonen oder manuell einstellen. Klicken Sie zum Übernehmen oder Abbrechen Ihrer ausgewählten Einstellungen auf **Apply (Übernehmen) / Cancel (Abbrechen)**. Mit **Back (Zurück)** kehren Sie zum Hauptbildschirm zurück.

| Settings      |                            |
|---------------|----------------------------|
| S Calendar    | ™ Manual Settings          |
| Prote Prote   | 2008 C 07 C C1 C 15 C 15 C |
| News          |                            |
| Poster Poster | C NTP Settings             |
| Auto On / Off | NTP Server dock/ac.org     |
| Noticek       | Time Zone OMT + 6:00 Tapel |
| Time and Date |                            |
| abe Language  |                            |
| States        |                            |
| O net         | Cancel Apply               |

# Sprache

Sie können Ihre gewünschte Sprache und das Tastaturlayout unter Language (Sprache) auf der Settings(Einstellungen)-Seite einstellen. Klicken Sie zum Übernehmen oder Abbrechen Ihrer ausgewählten Einstellungen auf **Apply** (Übernehmen) / Cancel (Abbrechen). Mit Back (Zurück) kehren Sie zum Hauptbildschirm zurück.

|                  | Français                               |              |
|------------------|----------------------------------------|--------------|
| News             | Español                                |              |
| Poster           |                                        |              |
| Auto On/Ott      | Keyboard                               |              |
| Tobacek          | Layout US English (IBM Arabic 238_L) 🔻 |              |
| S Time and Date  |                                        |              |
| abe Language     |                                        |              |
| S tyrten         |                                        |              |
| East C           |                                        | Cancal Apply |
| 5 System<br>Deck |                                        | Cancel Apply |

Hinweis: Die Sprachverfügbarkeit kann je nach Region variieren.

# System

Auf der Systemseite können Sie die Lautstärke anpassen, den Startassistenten ausführen, Ihre Einstellungen auf die Standardeinstellungen zurücksetzen und das Einstiegs-Tutorial wiedergeben. Klicken Sie zum Übernehmen oder Abbrechen Ihrer ausgewählten Einstellungen auf **Apply (Übernehmen) / Cancel (Abbrechen)**. Mit **Back (Zurück)** kehren Sie zum Hauptbildschirm zurück.

| ۲e  | Settings      |                                             |
|-----|---------------|---------------------------------------------|
| 9   | Calendar      | Volume +                                    |
| -   | Photo         |                                             |
| 2   | News          | Set Elertup Wozard                          |
| 1   | Poster        | Set Defoult Volum                           |
| 0   | Auto On/Off   | Play Startup Tutoriat                       |
| 1   | Network       |                                             |
|     | Time and Data |                                             |
| abc | Leromon       |                                             |
| -   | System        |                                             |
| C   | Text          | Firmwastra Version: 1.03.443b Cancel Aprily |

# Softwareaktualisierung

### So aktualisieren Sie Ihre Software:

- 1 Laden Sie den aktuellsten Softwarecode von http://csd.acer.com.tw herunter und kopieren Sie ihn auf ein USB-Laufwerk oder eine SD-Karte.
- 2 Legen Sie die SD-Karte ein und befolgen Sie die Anweisungen auf dem Bildschirm.

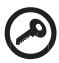

Wichtig: Schalten Sie den Bildschirm während der Aktualisierung nicht aus.